#### Zentrale Kompetenzstelle für Geoinformation

Hessisches Landesamt für Bodenmanagement und Geoinformation Schaperstraße 16 65195 Wiesbaden

Telefon: +49 (611) 535-5513 Fax: +49 (611) 535-5309 E-Mail: gdi-hessen@hvbg.hessen.de

http://www.geoportal.hessen.de

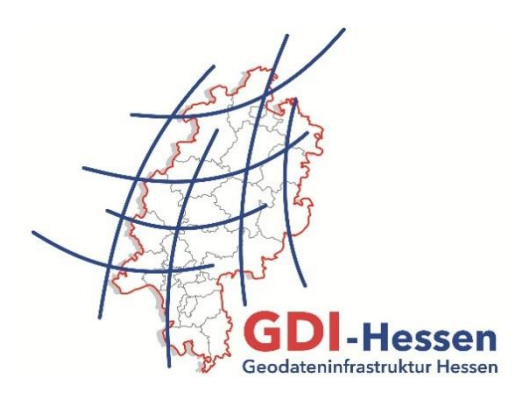

### Anleitung

### "Dienst-Monitoring im Geoportal Hessen"

### Einleitung

Um sicherzustellen, dass Sie immer auf dem neuesten Stand sind, hinsichtlich der Verfügbarkeit von **im Geoportal Hessen registrierten** Geodatendiensten, haben Sie die Möglichkeit Dienste zu überwachen. Das Monitoring (Überwachung) wird alle zwei Stunden durchgeführt und überprüft die im Geoportal Hessen registrierten Dienste.

Ist ein Geodatendienst zu diesem Zeitpunkt nicht erreichbar, erhalten Sie eine Benachrichtigung per E-Mail. Sie werden außerdem informiert, wenn sich etwas Relevantes, z. B. ein Layernamen geändert hat. Das ist vor allem bei der Einbindung von Diensten in eigene Desktop-GIS-Anwendungen wichtig.

Bei einem aktivierten Monitoring-Abo erhalten Sie bei einem ausgefallenen Dienst alle zwei Stunden eine E-Mail, bis das Problem durch den Dienstanbieter behoben wird. Die Änderung eines Layernamens wird nur einmalig mitgeteilt.

Das Überprüfen eines Geodatendienstes mittels Monitoring steht **kostenfrei** zur Verfügung. Die einzige Voraussetzung dafür ist, dass Sie **angemeldet** sind.

# Vorgehensweise zur Anmeldung

| 1 | Sast Namelden                                                                                                    | Registrieren und anmelden können Sie sich<br>im Geoportal Hessen über die Schaltfläche<br>"Anmelden" im Kopfbereich oben rechts.                                                                    |
|---|----------------------------------------------------------------------------------------------------|----------------------------------------------------------------------------------------------------|
| 2 | SKARTENANSICHT STHEMEN       Registrieren       Anme                                                                         | Für die Registrierung nutzen Sie bitte den entsprechenden Navigationspunkt links.                                                                                                    |
| 3 | Registrieren<br>Benutzerdaten<br>Benutzername*:<br>Max Mustermann<br>E-Mail*:<br>max@mustermann.de<br>Kommentare/Anregungen: | Bitte geben Sie einen Benutzernamen und<br>eine gültige E-Mail-Adresse an. Ein<br>temporäres Passwort wird Ihnen dann<br>zugesendet.<br>Bitte ändern Sie das Passwort nach der<br>ersten Anmeldung. |

# **Dienst-Monitoring abonnieren**

Die Überprüfung eines Dienstes können Sie über die Metadaten aktivieren bzw. deaktivieren.

| 1 | rettungspunkte Q                                                                                                    | Die Metadaten sind über die Liste der<br>Suchergebnisse einsehbar. Suchen Sie<br>dazu zunächst den Dienst über die zentrale<br>Suche. |
|---|----------------------------------------------------------------------------------------------------|----------------------------------------------------------------------------------------------------|
| 2 | Suchbegriff(e):       Tettungspunkte         Art der Ressource:       Datensätze       Darstellungsdienste       S         Kartenzusammenstellungen       S         Übersicht       Interaktive Daten       Informationen o       Ext | Im Reiter <b>"Interaktive Daten</b> " werden die<br>Dienste unter <b>"Darstellungsdienste</b> "<br>aufgeführt.                        |
|   | <ul> <li>Datensätze</li> <li>(0 Treffer in 0.01 Sekunden)</li> <li>Darstellungsdienste</li> <li>(2 Treffer in 0.09 Sekunden)</li> </ul>                                                                                               |                                                                                                    |

| 3<br>a | Hessen Forst                                                                                                    | Mit einem Klick auf den Dienstnamen<br>werden die Metadaten in einem separaten<br>Fenster oder Tab angezeigt.                                                                                                    |
|--------|----------------------------------------------------------------------------------------------------|----------------------------------------------------------------------------------------------------|
| 3<br>b | KARTENEBENEN                                                                                                    | <u>Alternative</u> : Die Metadaten können auch durch einen Klick auf den Dienstnamen im Kartenviewer aufgerufen werden.                                                                                                    |
| 4      | Ubersicht       Eigenschaften       Kontakt       Nutzungsbedingungen         Titel       Hessen Forst         Art der Ressource       S8345         Rame der Ressource       Hessen Forst         Informationen zum Dienst       2189         Voransicht       Kein Vorschaublid         Organisation       Kein Vorschaublid         Zusammenfassung       MMS Rettrungspunkte der Rettrungs         Abo       Image: Karte anzeigen | In den Metadaten finden Sie im Reiter<br>"Übersicht" einen Briefumschlag mit einem<br>grünen Symbol ( ). Klicken Sie darauf<br>und der Dienst ist abonniert.<br>Das Symbol bei einem abonnierten Dienst<br>ist rot (). Ein Klick darauf löscht das<br>Abo.<br><u>Hinweis:</u><br>Das Monitoring kann auch nur für einen<br>Layer abonniert werden. |
| 5      | <u>testnutzer</u> » Abmelden       Profil bearbeiten       Profil löschen       Abos anzeigen                                                                                                    | Eine Übersicht über die von Ihnen<br>abonnierten Dienste finden Sie in Ihren<br>Benutzerdaten unter " <b>Abos anzeigen</b> ".<br>Ihre Benutzerdaten erreichen Sie, indem<br>Sie auf Ihren Benutzernamen in der<br>Kopfzeile des Geoportals klicken.                                                                                                |
| 6      | Übersicht über die aborKartendienstVerfügbarkeit<br>Dienst ID: 2139<br>LandesentwicklungsplanDienst ID: 2139<br>LandesentwicklungsplanWMS is stable.<br>January 30, 2015,<br>10:07:03Dienst ID: 2189<br>WMS Forst Rettungspunkte<br>HessenWMS is stable.<br>January 30, 2015,<br>10:07:08                                                                                                    | Mit einem Klick auf die " <b>Dienst ID</b> " rufen Sie<br>die Metadaten (siehe auch 4) auf, in denen<br>Sie das Monitoring löschen können.                                                                                                    |